## 1. Log into www.asabe.org

2. Once logged in select Forums from the top menu.

| Member Directory   Technical<br>Top of the page, direct<br>access to Forums. | Library Forums Scholard<br>Search ALL Categories | One Manuscripts | G   Logout<br>Q |
|------------------------------------------------------------------------------|--------------------------------------------------|-----------------|-----------------|
|                                                                              |                                                  |                 | -               |
| Publications & Standards   Get I                                             | nvolved Committees                               | Join            | Donate          |

**3.** You will see the listing of committees you belong to. Select your committee. Click on the title of the committee to access the options.

| SAB                            | E Forums                                                                                                    |                                                                                  |                                                              |                                                              |                                       |
|--------------------------------|----------------------------------------------------------------------------------------------------|----------------------------------------------------------------------------------|--------------------------------------------------------------|--------------------------------------------------------------|---------------------------------------|
| Your Name                      | Forums for your committees will be listed here. Select the committ<br>Ballot button next to the committee name will take you directly to                                                                                                    | ee you wish to work with. S<br>the open committee ballot:                        | electing the<br>s.                                           |                                                              |                                       |
|                                |                                                                                                    |                                                                                  |                                                              |                                                              |                                       |
| A red Ballots<br>access the ba | button indicates that your committee has a ballot that you have not yet registered a vote<br>illot to update your comments or change your vote as long as the button is visible. The but                                                                                                    | on. The Ballots button w<br>ton will disappear when t<br>Threads                 | ill turn green v<br>he ballot close<br><b>Posts</b>          | vhen you have submitted<br>s.<br>Members                     | I your vote. You may                  |
| A red Ballots<br>access the ba | button indicates that your committee has a ballot that you have not yet registered a vote<br>illot to update your comments or change your vote as long as the button is visible. The but<br>kansas Section all members                                                                                                    | on. The Bailots button w<br>ton will disappear when t<br>Threads<br>0            | ill turn green v<br>he ballot close<br><b>Posts</b><br>0     | when you have submitted<br>is.<br>Members<br>233             | I your vote. You may<br>Last Post<br> |
| ist Name                       | button indicates that your committee has a ballot that you have not yet registered a vote<br>illot to update your comments or change your vote as long as the button is visible. The but<br>Kansas Section all members<br>M-160 Evelyn E. Rosentreter Standards Award                                                                            | on. The Bailors button w<br>ton will disappear when t<br>Threads<br>0<br>0       | ill turn green v<br>he ballot close<br>Posts<br>0<br>0       | Men you have submitted<br>es.<br><u>Members</u><br>233<br>11 | Last Post<br>                         |
| List Name                      | button indicates that your committee has a ballot that you have not yet registered a vote<br>illot to update your comments or change your vote as long as the button is visible. The but<br>Kansas Section all members<br>M-160 Evelyn E. Rosentreter Standards Award<br>Ballots PAFS-03 Plant, Animal, & Facilities Systems Standards Oversight | on. The Bailoss button w<br>ton will disappear when t<br>Threads<br>0<br>0<br>33 | Ill turn green v<br>he ballot close<br>Posts<br>0<br>0<br>43 | Members<br>233<br>11<br>25                                   | Last Post<br><br><br>Nov 29, 2018     |

4. From the menu, select library.

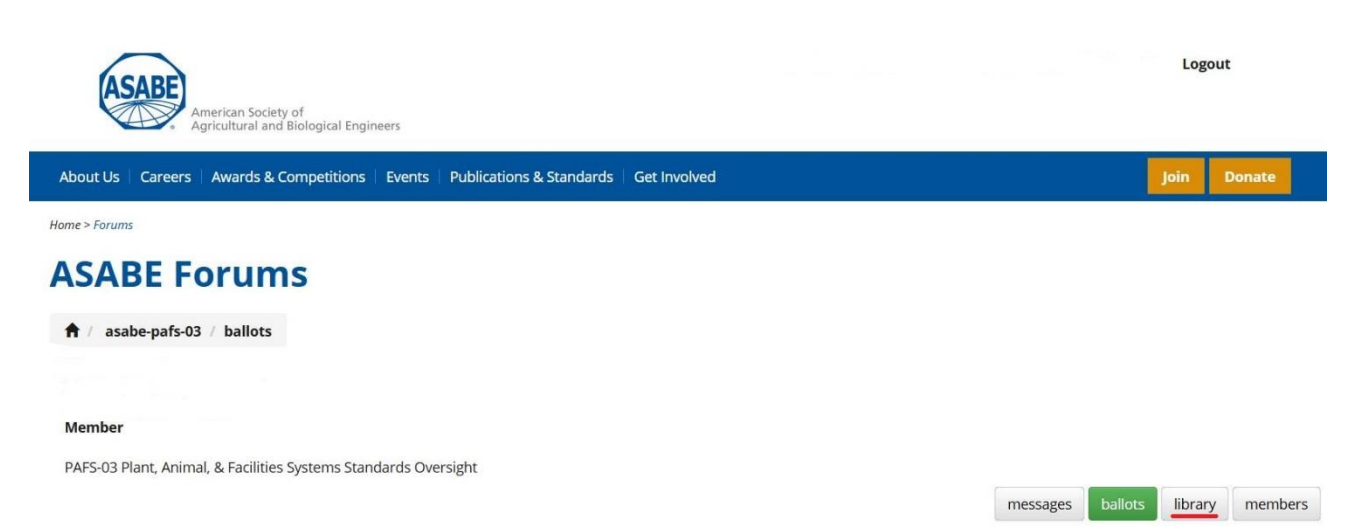

**5.** All uploaded files will show, sorted into folders. Click on the title to download the file to your computer. You may then save it to your computer for later access.

| ASABE Forums                                                                                     |                                                                      |
|--------------------------------------------------------------------------------------------------|----------------------------------------------------------------------|
| ↑ asabe-pafs-03                                                                                  |                                                                      |
| Your Name                                                                                        |                                                                      |
|                                                                                                  |                                                                      |
| Member                                                                                           |                                                                      |
| PAFS-03 Plant, Animal, & Facilities Systems Standards Oversight                                  | Documents saved in your Forum Library will be found here.            |
|                                                                                                  | messages ballots library members                                     |
| Document uploads are limited to staff access due to updated security and liability restriction   | ns.                                                                  |
| Please contact a staff member working with your committee to request document uploads to this li | brary. Documents may be accessed by committee members once uploaded. |
| Library 0                                                                                        |                                                                      |
| 🥟 PAFS-03 Bylaws                                                                                 |                                                                      |

PAFS-03 Bylaws 2012.pdf

14.7 KB